| Abbreviated Instructions To Enter SLTs (STDG005) |                                                                                                    |                                                                                                    |
|--------------------------------------------------|----------------------------------------------------------------------------------------------------|----------------------------------------------------------------------------------------------------|
| Step                                             | Action                                                                                                    | Expected results                                                                                                    |
| 1                                                | Go to the STDG005 screen                                                                                                    | The 'Summary Level Transfer Control List for Originator' Screen will appear.                                                                                                    |
| 2                                                | Click                                                                                                    | The 'Two sided Summary Level Transfer<br>Entry' Screen will appear with a batch<br>number.                                                                                                    |
| 3                                                | In the control(top) section of the screen enter<br>the bureau code, GL end date, reason, total<br>amount and if applicable total units(hours).                                                                             |                                                                                                    |
| 4                                                | Click on <b>Transfer Detail - From ACCS</b><br>Enter/update the from ACCS rows by clicking<br>on a row or clicking the insert icon.<br>Enter the fund code fiscal year, project,<br>task, organization, object class, etc. | The fund code and program code for each<br>line will be generated from the project code.<br>The from total units and amount must equal<br>the total units and amount of the control<br>block. |
| 5                                                | Click on Transfer Detail - To ACCS<br>Enter/update the To ACCS rows by clicking on<br>a row or clicking the insert icon. Enter<br>the fund code fiscal year, project, task,<br>organization object class etc               | The fund code and program code for each<br>line will be generated from the project code.<br>The to total units and amount must equal the<br>total units and amount of the control block.      |
| 6                                                | Click on <u>Submit</u>                                                                                                    | If the batch is clean of errors you will get a message 'Batch submitted' and go to Step 8.                                                                                                    |
| 7                                                | Click <u>View Error</u><br>When all errors are corrected, this button will<br>be 'grayed' out.                                                                                                    | The SLT error screen will appear showing<br>errors found in the batch. Click on the<br>Done button and return to step 4 to<br>correct any errors.                                             |
| 8                                                | Click Erint Certificate<br>to get a listing of the entire batch. As long as<br>there are errors this button will be 'grayed'<br>out.                                                                                       | The Certificate will print on the default<br>printer showing the batch number and both<br>the From and To ACCS values.                                                                        |
| 9                                                | Submit completed SLT Package to <u>slt.notification@noaa.gov</u>                                                                                                    | See SLT Submission Package Guidance<br>Section at:<br><u>http://www.corporateservices.noaa.gov/fina</u><br><u>nce/slt.html</u>                                                                |
| 10                                               | Click to begin at new batch.                                                                                                    | Go to Step 1.                                                                                                    |